# The Appraisal Process Using the Horizon System – Appraisee

## **Beginning Your Appraisal**

1. To begin your appraisal, go to **Me > Career and Performance > Performance.** 

| QUICK ACTIONS                                                     | A995                             |                         |                                               |                            |                                                  |
|-------------------------------------------------------------------|----------------------------------|-------------------------|-----------------------------------------------|----------------------------|--------------------------------------------------|
| ∯f Stills and Qualifications                                      | <u>R</u>                         | <del>ሱ</del> ግ          | 町                                             | â                          | 9                                                |
| Personal Details                                                  | Directory                        | Onboarding              | Checklist Tasks                               | Pay                        | Time and<br>Absences                             |
| Document Records                                                  |                                  |                         |                                               |                            |                                                  |
| kdentification Info                                               | ÛĈ                               | ∾                       | $\bigcirc$                                    | ē                          | +                                                |
| Contact Info                                                      | Career and<br>Performance        | Personal<br>Information | Learning                                      | Expenses                   |                                                  |
| Show More                                                         |                                  |                         |                                               |                            |                                                  |
|                                                                   |                                  |                         |                                               |                            |                                                  |
| t's time for 2020-21 Annual Per                                   | formance Review                  |                         |                                               |                            |                                                  |
| urrent Task<br>elf-Evaluation                                     |                                  | Due Date<br>30/09/2021  |                                               |                            |                                                  |
|                                                                   |                                  |                         |                                               |                            |                                                  |
| Skills and Qualifications                                         | Goals                            | Perfo                   | rmance                                        | Career D                   | evelopment                                       |
| Build your talent profile by adding<br>skills and qualifications. | Set and manage performance goals | View p                  | erformance documents and<br>te related tasks. | View detail<br>plan, caree | s about your developme<br>r interest, and career |

2. Change the review period to the current academic year

|  | <b>Review Period</b> | 2021-22 Annual Review Period | $\sim$ |
|--|----------------------|------------------------------|--------|
|--|----------------------|------------------------------|--------|

You will then be able to view all tasks that need to be completed by both yourself and your Line Manager as part of the appraisal process.

| ~                                        |                                  |   |
|------------------------------------------|----------------------------------|---|
| 2021-2022 Annual Performance Review      | Anna Radley                      | , |
|                                          | No participants   Due 30/09/2022 |   |
| Current Task                             | Task Completion                  |   |
| elf-Evaluation   Due 30/09/2022          | 0 / 4                            |   |
| All Tasks                                |                                  |   |
| Self-Evaluation   Due 30/09/2022         |                                  |   |
| O Manager Evaluation   Due 30/09/2022    |                                  |   |
| Employee Final Feedback   Due 30/09/2022 |                                  |   |

### Feedback from additional managers

As appropriate you can add an additional participant to provide feedback if you are working to a different manager throughout the year.

1. Select **No participants** then **Add** to include a participant manager.

| Anna Ra | idley        |             |     |  |
|---------|--------------|-------------|-----|--|
| No part | icipants   D | ue 30/09/20 | 22  |  |
|         |              |             |     |  |
| Task Co | mpletion     |             |     |  |
|         |              |             | 0/4 |  |

2. Type in the relevant person in **Add Person** then **Send Request**.

| Add Participa | ants                 | Save and Close | Send Request | Cancel |
|---------------|----------------------|----------------|--------------|--------|
| (             | Current Participants |                |              |        |
| 6             | Select Participants  |                | ^            |        |

3. You are also required to submit a timeframe and comment for your participant manager to complete their portion of the appraisal.

| Participants           |                |     |
|------------------------|----------------|-----|
| iian Atkins            |                |     |
| Due                    |                |     |
| 23/07/2021             | 0 <sup>0</sup> | Der |
| Anne de Destinium de   |                |     |
| essage to Participants |                |     |

## Stage One: Self-Evaluation

1. To enter your appraisal, click on Annual Performance Review

| ~                                          |                                  |  |
|--------------------------------------------|----------------------------------|--|
| 2021-2022 Annual Performance Review        | Anna Radley                      |  |
|                                            | No participants   Due 30/09/2022 |  |
| Current Task                               | Task Completion                  |  |
| Self-Evaluation   Due 30/09/2022           | 0/4                              |  |
| All Tasks                                  |                                  |  |
| Self-Evaluation   Due 30/09/2022           |                                  |  |
| O Manager Evaluation   Due 30/09/2022      |                                  |  |
| O Employee Final Feedback   Due 30/09/2022 |                                  |  |

#### 2. Click on Edit by Overall Summary.

Here you can enter your thoughts and observations based on your objectives from the previous year. Once completed click **Save**. You can edit this section again if desired.

| Overall Summary                        |   | Edit ^ |
|----------------------------------------|---|--------|
| Employee Comments Show Additional Info | 4 |        |
|                                        |   |        |

3. Under **Evaluation Topics** you can evaluate how you met your objectives through the values of the university eg. Collaboration, Impactful and Inclusivity.

Once completed click Save and Close. As before, you can still edit this section again.

| Evaluation Topics                                  | ^        |
|----------------------------------------------------|----------|
| Values/Behaviours 0 of 3 commented                 | Evaluate |
| Performance Objectives 0 of 0 commented            | Evaluate |
| Career and Development Objectives 0 of 0 commented | Evaluate |
| Questionnaire                                      | Evaluate |

 Under Attachment you can include copies of achievements or feedback. If you are submitting feedback to a participant manager, it is good practice to submit your appraisal documents from the previous year.

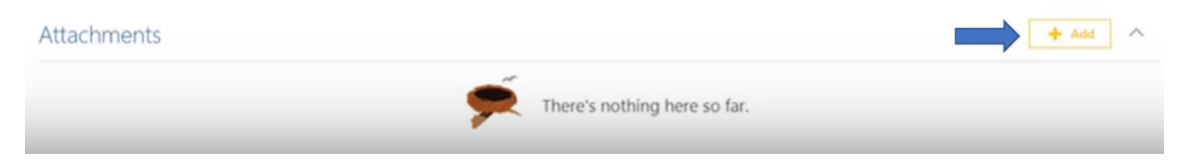

- 5. Once you are happy with the content inputted select **Submit** in the top right corner. If you have not completed all the sections a warning will appear.
- 6. You will be able to see that your self-evaluation has been submitted as a green tick will appear next to Self-Evaluation in the task bar. Your appraisal is now with your Line Manager to review.

## Stage Two: Managers Evaluation

- 1. Your Self-Evaluation is now with your Line Manager to review.
- 2. They will look at the comments you have provided and draft a response in preparation for your appraisal meeting.
- 3. At this stage your line manager can roll back the appraisal process to the self-evaluation if there are additional comments you would like to add.
- 4. Following your appraisal conversation your Line Manager may amend some of the comments made and submit a manager rating.
- 5. They will then submit the appraisal onto the next stage.

# Stage Three: Employee Final Feedback

- You will now have an opportunity to review the completed appraisal. As before, click on Me
   Career and Performance > Performance.
- 2. Change the review period to the current academic year
- 3. Click on **Annual Performance Review** to review the feedback and rating provided by your Line Manager.

| ~                                                                               |                                  |
|---------------------------------------------------------------------------------|----------------------------------|
| 2021-22 Annual Performance Review                                               | A   By Anna Radley               |
|                                                                                 | No participants   Due 30/09/2022 |
| Current Task                                                                    | Task Completion                  |
| Provide Final Feedback   Due 30/09/2022                                         | 2/4                              |
| All Tasks                                                                       |                                  |
| Self-Evaluation   Due 30/09/2022                                                |                                  |
| Manager Evaluation   Due 30/09/2022                                             |                                  |
| Provide Final Feedback   Due 30/09/2022 Provide Final Feedback   Due 30/09/2022 |                                  |

4. If your appraisal process including feedback from a participant manager, you will be able to view this by clicking **Show Additional Information**.

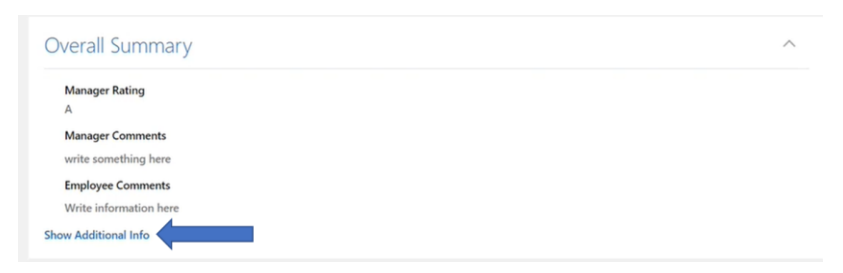

5. Once you have reviewed the content of the appraisal document, click on **Continue** to approve the appraisal.

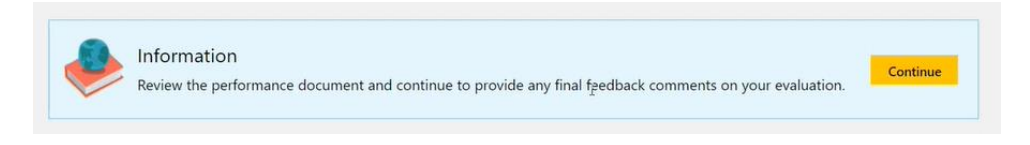

6. You will then be asked to input a final comment about your appraisal.

| Provide Fin<br>Charles Allen (Ch | al Feedback<br><sub>nariie)</sub> |                                        | Save and Close | Sub <u>m</u> it | Cancel |
|----------------------------------|-----------------------------------|----------------------------------------|----------------|-----------------|--------|
| (                                | Comments                          |                                        |                |                 |        |
|                                  | Employee Comments                 |                                        |                |                 |        |
|                                  | Write final comments here         | I                                      |                |                 |        |
|                                  |                                   |                                        |                |                 |        |
|                                  |                                   | Paragraphs: 1, Words: 4, Characters (v | with HTML): 25 |                 |        |

7. Then click **Submit** to send the appraisal back to your manager for their final comments

## Stage Four: Managers Final Feedback

- 1. Your Line Manager now has a final opportunity to review the content of the appraisal and read any comments you may have submitted.
- 2. They will also have a final opportunity to provide a final comment.
- 3. They will then **Submit** the appraisal document to complete the appraisal process.